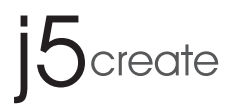

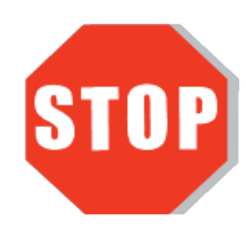

Do **NOT** plug the USB 3.0 Docking Station into the computer until the driver is completely installed.

# **Universal USB Docking Station USB Multi Adapter**

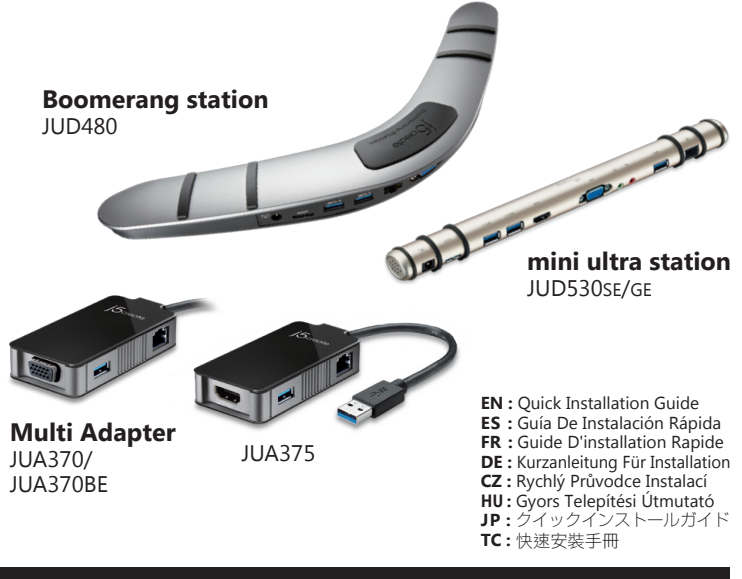

If you have any problems with this product please contact our technical support team before returning it to the store.

# **TECHNICAL SUPPORT**

Customer Service: 888-988-0488 Technical Support: 888-689-4088 Email: service@j5create.com Live Chat: www.j5create.com/livechat Support Ticket: tickets.j5create.com

SOPORTE TÉCNICO

Número gratuito: +1-888-988-0488 Horario de atención: Lun-Vier. 10:00 a.m – 6:00 U.S.A-E.S.T Email: service@j5create.com

#### **TECHNISCHER SUPPORT**

Kostenloser Anruf bei:+1-888-988-0488 Sprechstunden Mon.-Frei. 10.00 – 18.00 U.S.A-E.S.T E-mail:service@j5create.com

## SUPPORT TECHNIQUE

Numéro gratuit: +1-888-988-0488 Heures d'ouverture: lun.-Ven. 10:00 a.m - 06:00 U.S.A-E.S.T Email: service@j5create.com

## **TECHNICKÁ PODPORA**

Zákaznická linka: 888-988-0488 Technická podpora: 888-689-4088 E-mail: service@j5create.com Online Chat: www.i5create.com/livechat Žádost o pomoc: tickets.j5create.com

#### TECHNIKAI SEGÍTSÉG Vevőszolgálat (angol nyelven): 888-988-0488

Technikai támogatás (angol nyelven): 888-689-4088 E-mail: service@j5create.com Live Chat: www.j5create.com/livechat Support Ticket: tickets.j5create.com

### テクニカルサポート

お客様相談センター: 03-5540-9010 電子メール:j5\_support@kagaht.co.jp テクニカルサポートやその他のご相談は下記 の時間にくださいますようお願い申し上げます 営業時間:平日:9:30~11:30/13:30~17:30

#### 技術支援資訊

美國客服專線:+1-888-988-0488 台灣客服專線:+886-2-2269-5533#19 客服時間 星期一至星期五9:30 AM-6:00PM (台灣時間) Email信箱:service.tw@j5create.com

# English

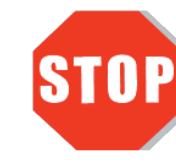

Do **NOT** plug the j5create USB 3.0 Docking Station into the computer until the driver is completely installed.

• Thank you for purchasing the j5create USB3.0 Docking Station! j5create's USB3.0 Docking Station enables you to add a 2nd monitor instantly via HDMI or VGA connectors. When you need to get things done fast, simply connect your monitor, keyboard, mouse, Ethernet, speakers, microphone, etc. to your laptop with a single USB3.0 cable. It is the perfect solution for expanding your Ultrabook or MacBook<sup>®</sup> into a full sized workstation.

# Windows - Driver Installation

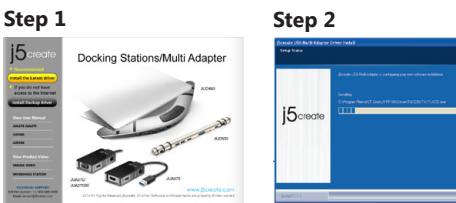

### Step 1

If you have internet access it is highly recommended that you download the latest driver from www.j5create.com under Support & Services -scroll down to the product's driver you are installing and download the latest driver for your operating system. (Note: If possible run as an administrator)

If you do not have internet access insert the Driver CD into your computer's CD-ROM drive. (The setup program should launch automatically) If not, go to **My computer** and click 5Usb3.0MultiAdapter-v14.01.. on your optical drive and manually run the setup CD by double-clicking on Setup.exe (the prompt may take a minute to appear).

### Step 2

Follow the prompts to install the driver (You may have to click on **My Computer** > downloads and choose j5Usb3.0MultiAdapter to begin installation).

#### Step 3

Once initial installation has completed, click **Restart** to finish installing the software. After your computer has restarted, first connect the j5create USB3.0 Docking Station to your power adapter, HDMI, VGA, Ethernet, audio, etc. and then to your computer. Now you are ready to use your j5create USB3.0 Docking Station!

## Mac - Driver Installation

#### Step 1 Step 2

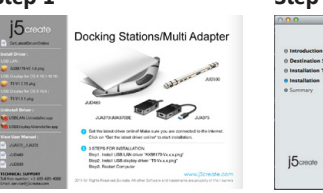

#### Step 1

If you have internet access it is highly recommended that you download the latest driver from www.j5create.com under Support & Services -scroll down to the product's driver you are installing and download the latest driver for your operating system. (Note: If you have trouble downloading this driver your security settings may need to be adjusted to allow for "downloading from anywhere")

If you do not have internet access, insert the Driver CD into your computer's CD-ROM drive. Click on **Finder** under **Devices** and choose **j5create**. Then select the mac-install folder and open the dmg file.

#### Step 2

Follow the prompts to install the driver (You may have to click on Finder>downloads and choose j5Usb3.0MultiAdapter to begin installation).

#### Step 3

Once initial installation has completed, click **Restart** to finish installing the software. After your computer has restarted, first connect the j5create USB3.0 Docking Station to your power adapter, HDMI, VGA, Ethernet, audio, etc. and then to your computer. Now you are ready to use your j5create USB3.0 Docking Station!

#### Step 4

Go to 🚺 , and then System Preferences and select Sound and speaker Output options. Here you can select which device has sound output.

### System Requirements

- Microsoft Windows 8.1 / 8 / 7 / XP (32-bit or 64-bit)
- Mac OS X 10.6~10.10 Compatible
- Available USB port (USB 3.0 is recommended)
- Minimum System Requirements CPU : Intel i3 Dual Core 1.5 GHz
- Intel Atom "Bay Trail" Quad Core 1.33 GHz
- RAM : 2 GB or higher \* Windows XP users : "Windows Media Player" is recommended
- \* Windows XP & MAC USB 2.0 for "office applications only" is recommended.

# Español

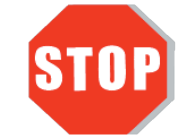

NO enchufe USB Docking Station 3.0 j5create en la computadora hasta que el conductor esté completamente instalado.

 ¡Gracias por adquirir la estación de conexión USB 3.0 j5create! La estación de conexión inteligente USB 3.0 j5create le permite agregar un 2do monitor de forma instantánea a través de los conectores HDMI y VGA. Cuando necesite llevar a cabo las tareas de forma rápida, simplemente conecte el monitor, teclado, ratón, Ethernet, altavoces y viturión en destinatores de las conectores per estado en conectores y nicrófono al equipo portátil con un cable USB 3.0. Es la solución perfecta para transformar una Ultrabook o MacBook<sup>®</sup> en una estación de trabajo de tamaño completo y, además, mejorar la productividad gracias a su capacidad multitarea en diferentes plataformas.

### Windows - Instalación del controlador

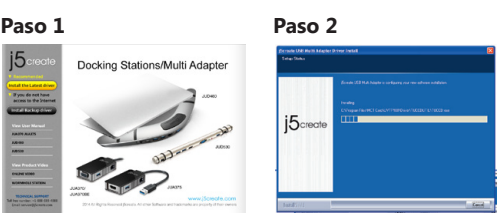

Si no posee acceso a Internet, inserte el CD con controladores

#### Paso 1

Si posee acceso a Internet, **le recomendamos** que descarque el controlador **más reciente** lesde www.j5create.com dentro de la sección Support & Services (Asistencia y servicios) Desplácese hasta el controlador del producto que desea instalar y descargue el controlado más reciente para su sistema operativo. (Nota: Si es posible, ejecute como administrador).

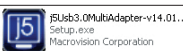

en la unidad de CD-ROM del equipo. (El programa de instalación deberá ejecutarse de forma automática). De lo contrario, diríjase a **Equipo**, haga clic en la unidad óptica y ejecute manualmente el CD de instalación haciendo doble clic en **Setup.exe** (el aviso podría demorarse 1 minuto en aparecer).

#### Paso 2

Siga las instrucciones para instalar el controlador. (Es posible que deba hacer clic en Equipo
 Descargar y seleccionar j5Usb3.0MultiAdapter para iniciar la instalación).

#### Paso 3

Una vez que se instaló el controlador, seleccione Sí y haga clic en Finalizar para reiniciar el equipo y completar la instalación del controlador. Una vez que se reinicia el equipo, conecte en primer lugar la estación de conexión USB 3.0 j5create al adaptador de alimentación, HDMI, VGA, Ethernet y audio y, a continuación, realice la conexión con el equipo. ¡Ahora ya podrá utilizar la estación de conexión USB 3.0 j5create!

# Mac - Instalación del controlador

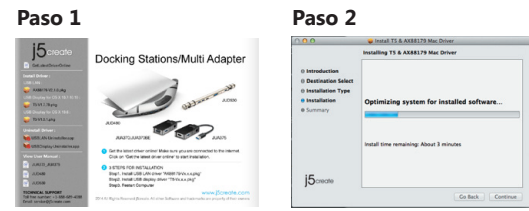

#### Paso 1

Si posee acceso a Internet, le recomendamos que descargue el controlador más reciente desde www.j5create.com dentro de la sección **Asistencia y servicios**. Desplácese hasta el controlador del producto que desea instalar y descargue el controlador más reciente para su sistema operativo.

(Nota: Si existe algún problema para descargar este controlador, es posible que deba ajustar la configuración de seguridad para permitir las descargas desde cualquier ubicación).

Si no posee acceso a Internet, inserte el CD con controladores en la unidad de CD-ROM del equipo. Haga clic en **Finder** y, dentro de **Dispositivos**, seleccione jScreate. Haga clic en la carpeta mac-install v abra el archivo dmg.

#### Paso 2

Siga las instrucciones para instalar el controlador. (Es posible que deba hacer clic en Finder
 Descargas y seleccionar j5Usb3.0MultiAdapter para iniciar la instalación).

#### Paso 3

Una vez que se haya completado la instalación inicial, haga clic en **Reiniciar** para finalizar la instalación del software. Una vez que se reinicia el equipo, conecte en primer lugar la estación de conexión USB 3.0 j5create al adaptador de alimentación, HDMI, VGA, Ethernet y audio y, a continuación, realice la conexión con el equipo.¡Ahora ya podrá utilizar la estación de conexión USB 3.0 j5create!

#### Paso 4

Diríjase a 🚺 y "Preferencias del sistema" y seleccione "Sonido" - "Salida". Puede seleccionar un dispositivo para la salida de sónido haciendo clic en éste.

### Entorno requerido

- Microsoft Windows 8.1, 8, 7, XP (32 bits o 64 bits)
- Mac OS X 10.6~10.10
- Puerto USB disponible (USB 3.0 recomendado) • Procesador : Intel i3 Dual Core 1.5 GHz
- Intel Atom "Bay Trail" Quad Core 1.33 GHz Memoria RAM : 2 GB o más
- Usuario Windows XP: "Windows Media Player" es recomendado Sugerimos el uso de Windows XP & Mac ÚSB 2.0 para "aplicación de ofcina" únicamente

201503-V5

# Française

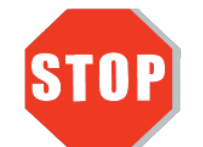

Installez entièrement le pilote avant d'insérer le câble i5create USB 3.0 Docking Station USB dans votre ordinateur

Nous vous remercions d'avoir choisi la Station d'accueil USB 3.0 j5create Cette Station d'accueil **USB 3.0 j5create** intelligente **j5create** vous permet d'ajouter un 2ème moniteur instantanément via les connecteurs HDMI ou VGA. Lorsque vous avez besoin de faire des choses rapidement, il suffit de connecter votre moniteur, clavier, souris, Ethernet, haut-parleurs et microphone à votre ordinateur portable avec un câble USB 3.0. C'est la solution idéale pour l'expansion de votre Ultrabook ou MacBook® en un poste de travai complet et il augmente la productivité grâce à sa capacité d'effectuer plusieurs tâches multi-plateforme

# Windows - Installation du pilote

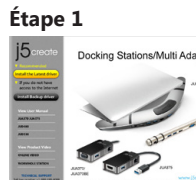

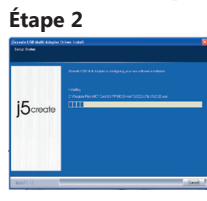

#### Étape 1

Si vous avez accès à Internet, il est **fortement recommandé** de télécharger le **dernier** pilote à partir de www.jScreate.com dans **Support & Services** – faites défiler vers le bas usqu'au pilote du produit que vous installez et téléchargez le dernier pilote pour votre système d'exploitation. (Remarque : Si possible, connectez-vous en tant qu'administrateur)

Si vous n'avez pas accès à l'Internet, insérez le CD dans le lecteur [ de CD-ROM de votre ordinateur. (Le programme d'installation devrait démarrer automatiquement). Autrement, allez dans

Mon ordinateur et cliquez sur votre lecteur optique et démarrez manuellement le CD d'installation en double-cliquant sur Setup.exe (l'invite peut prendre une minute avant d'apparaître).

#### Étape 2

Suivez les instructions pour installer le pilote. (Vous devrez peut-être cliquer sur Mon ordinateur > Téléchargements et choisir j5Usb3.0MultiAdapter pour commencer l'installation)

#### Étape 3

Une fois que le pilote a été installé, choisissez **Oui** et cliquez sur **Finir** pour redémarrer votre ordinateur et finir l'installation du pilote. Une fois que votre ordinateur a **redémarré**, connectez la Station d'accueil USB 3.0 j5create à votre Adaptateur secteur ; HDMI ; VGA ; Ethernet ; Audio en premier et **ensuite** votre ordinateur. Maintenant, vous êtes prêt à utiliser la Station d'accueil USB 3.0 j5create !

# Mac - Installation du pilote

#### Étape 1

Étape 2

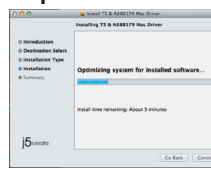

# Étape 1

100

Si vous avez accès à Internet, il est **fortement recommandé** de télécharger le **dernier pilote** à partir de www.j5create.com dans **Support & Services** – faites défiler vers le bas jusqu'au pilote du produit que vous installez et téléchargez le dernier pilote pour votre système d'exploitation

Remarque : Si vous avez des problèmes lorsque vous téléchargez ce pilote, vos paramètres de sécurité peuvent avoir besoin d'être ajustés pour permettre le "téléchargement à partir

Si vous n'avez pas accès à l'Internet, insérez le CD du pilote dans le lecteur de CD-ROM de votre ordinateur. Cliquez sur Trouver dans l'onglet Périphériques et choisissez j5create. Cliquez sur le dossier mac-install et ouvrez le fichier dmg.

#### Étape 2

Suivez les instructions pour installer le pilote. (Vous devrez peut-être cliquer sur Trouver > Téléchargements et choisir j5Usb3.0MultiAdapter pour commencer l'installation)

#### Étape 3

Une fois l'installation initiale terminée, cliquez sur **Redémarrer** pour terminer l'installation du logiciel. Une fois que votre ordinateur a redémarré, connectez la Station d'accueil USB 3.0 j5create à votre Adaptateur secteur ; HDMI ; VGA ; Ethernet Audio en premier et ensuite votre ordinateur. Maintenant, vous êtes prêt à utiliser la Station d'accueil USB 3.0 j5create !

#### Étape 4

Allez dans 🚺 , puis "Préférences du système" et sélectionnez "Son" Les options "Sortie" du haut-parleur. Vous pouvez sélectionne un périphérique pour la sortie du son en cliquant dessus.

#### Environnement requis

Microsoft Windows 8.1, 8 , 7, XP (32-bit ou 64-bit)
 Mac OS X 10.6~10.10

- Un port USB disponible (USB 3.0 recommandé)
- Configuration minimale requise CPU : Intel i3 Dual Core 1.5 GHz
- Intel Atom "Bay Trail" Quad Core 1.33 GHz
- RAM : 2 Go ou plus
- Windows XP utilisateur : "Windows Media Player" est recommandé Suggérons Windows XP & Mac USB 2.0 pour « l'application de bureau » seulement

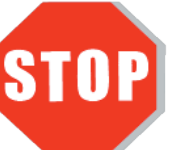

Installieren Sie zuerst den Treibererst vollständig, bevor Sie das USB-Kabel des j5create USB 3.0 Docking Station an den Computer anschließen.

 Vielen Dank, dass Sie sich für die Dockingstation j5create USB 3.0 entschieden haben!
Diese intelligente Dockingstation j5create USB 3.0 ermöglicht es Ihnen, augenblicklich einen zweiten Bildschirm über einen HDMI- oder VGA-Anschluss zu verwenden. Wenn Sie eine Arbeit schnell erledigen müssen, schließen Sie einfach mithilfe eines USB 3.0-Kabels die folgenden Geräte an Ihren Laptop an: Bildschirm, Tastatur, Maus, Ethernet, Lautsprecher und Mikrofon. Dies ist die perfekte Lösung, um Ihr Ultrabook oder MacBook<sup>®</sup> in eine vollwertige Workstation zu erweitern und so die Produktivität dank plattformübergreifender Multitasking-Fähigkeiten zu erhöhen.

Deutsch

# Windows - Treiberinstallation

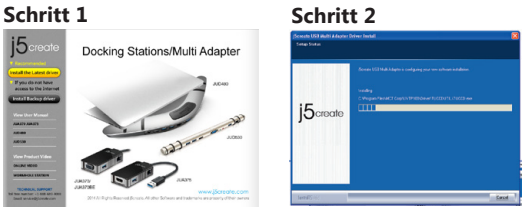

#### Schritt 1

5Usb3.0MultiAdapter-v14.01.

Nenn Sie über einen Internetanschluss verfügen, **empfehlen** wir, dass Sie den **neuesten** Treiber von www.jScreate.com unter **Support & Services** herunterladen – blättern Sie in der Liste nach unten, bis Sie den Treiber für Ihr Produkt gefunden haben. Downloaden Sie dann den neuesten Treiber für Ihr Betriebssystem. (Hinweis: Wenn möglich, sollten Sie diesen Vorgang als Administrator durchführen.)

Falls Sie nicht über einen Internetanschluss verfügen, legen Sie die Treiber-CD in das CD-ROM-Laufwerk Ihres Computers ein. (Das Setup-Programm sollte automatisch starten. Ist das nicht der Fall, gehen Sie zu (**Mein) Computer**, klicken auf das optische Laufwerk und starten die Setup-CD durch Doppelklicken auf Setup.exe. Es kann eine Minute lang dauern, bis die Benutzerführung erscheint.)

#### Schritt 2

olgen Sie den Anweisungen zur Installation des Treibers. (Gegebenenfalls müssen Sie auf (Mein) Computer > Downloads klicken und dann zum Starten der Installation j5Usb3.0MultiAdapter wählen.)

#### Schritt 3

Nachdem der Treiber installiert wurde, wählen Sie Ja und klicken zum Durchführen eines Computerneustarts und zum Abschließen der Treiberinstallation auf **Beenden**. Nachdem Ih Computer neu gestartet wurde, schließen Sie die Dockingstation j5create USB 3.0 zunächst an Netzeil, HDMI, VGA, Ethernet und Audio und **anschließend** an Ihren Computer an. Ihre Dockingstation j5create USB 3.0 ist jetzt einsatzbereit!

### Mac - Treiberinstallation

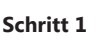

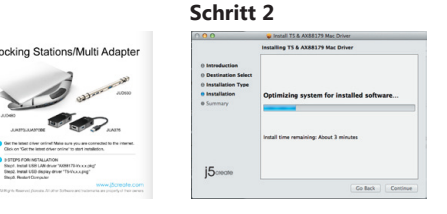

#### Schritt 1

Wenn Sie über einen Internetanschluss verfügen, **empfehlen wir**, dass Sie den **neuesten** Treiber von www.j5create.com unter **Support & Services** herunterladen – blättern Sie in de Liste nach unten, bis Sie den Treiber für Ihr Produkt gefunden haben. Downloaden Sie dann den neuesten Treiber für Ihr Betriebssystem.

Hinweis: Wenn Sie Probleme beim Downloaden dieses Treibers haben, ist ggf. eine Anpassung der Sicherheitseinstellungen erforderlich; wählen Sie bei "Download von Programmen erlauben" die Option "Überall".)

Falls Sie nicht über einen Internetanschluss verfügen, legen Sie die Treiber-CD in das CD-ROM-Laufwerk Ihres Computers ein. Klicken Sie auf **Finder** und wählen j5create unter GERÄTE. Klicken Sie auf den Ordner mac-install und öffnen die dmg-Datei

#### Schritt 2

Folgen Sie den Anweisungen zur Installation des Treibers. (Gegebenenfalls müssen Sie auf Finder > Downloads klicken und dann j5Usb3.0MultiAdapter wählen, um mit der nstallation zu beginnen.)

#### Schritt 3

Wenn die anfängliche Installation abgeschlossen ist, klicken Sie zum Abschließen der Softwareinstallation auf **Neustart**. Nachdem Ihr Computer neut gestartet wurde, schließen Sie die Dockingstation jScreate USB 3.0 zunächst an Netzteil, HDMI, VGA, Ethernet, Audio und zuletzt an Ihren Computer an. Ihre Dockingstation j5create USB 3.0 ist jetzt einsatzbe-

#### Schritt 4

Rufen Sie aun dann "**Systemeinstellungen**" auf, wählen Sie **"Ton**" gefolgt von den "**Ausgabe**"-Optionen für die Lautsprecher. Sie können das Gerät für die Tonausgabe durch Anklicken wählen.

#### Systemanforderungen

- Microsoft Windows 8.1 / 8 / 7 / XP (32-bit or 64-bit)
   Mac OS X 10.6~10.10
- Verfügbarer USB-Port (USB 3.0 empfohlen)
   Systemvoraussetzungen (mindestens)
- CPU : Intel i3 Dual Core 1.5 GHz Intel Atom "Bay Trail" Quad Core 1.33 GHz
- RAM : 2 GB oder mehr Windows XP-Nutzer : "Windows Media Player" Empfohlen

- \* Empfehlen Windows XP & Mac USB 2.0 nur für den 'Bürogebrauch

# Českv

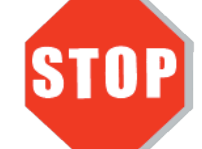

Dokud kompletně nenainstalujete ovladač, nezapojujte Universal USB Docking Station do Vašeho počítače.

 Děkujeme Vám za zakoupení USB 3.0 Boomerang Station! Tato dokovací stanice ve tvaru bumerangu Vám umožňuje během chvíle přidat druhý monitor přes port HDMI nebo VGA. Když nemáte dostatek času, jednoduše připojte monitor, klávesnici, myš, Ethernet, sluchátka, mikrofon, atd. k Vašemu laptopu jediným kabelem USB 3.0. Je to perfektní řešení jak rozšířit Váš Ultrabook nebo MacBook na plnohodnotné pracovní prostředí.

### Windows – instalace ovladače

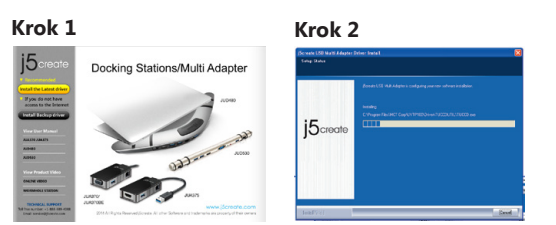

#### Krok 1

Pokud máte přístup k internetu, doporučujeme Vám, abyste si stáhli nejnovější ovladač z internetových stránek wyw.j5create.com v sekci Support & Services- vyberte Váš produkt a stáhněte si ovladač podle operačního systému, který používáte. (Poznámka: Z buďte přihlášení jako správce.)

do CD mechaniky Vašeho počítače. Instalační program by se měl spustit automaticky. Pokud se tak nestane

manuálně spusťte soubor Setup.exe uložený na optickém disku. (Spuštění aplikace může trvat i jednu minutu)

#### Krok 2

Pro nainstalování ovladače postupujte podle kroků. (Pokud jste si stáhli aktuální ovladač z internetu, instalaci ovladače spustíte dvojklikem na stažený soubor).

#### Krok 3

Jakmile byl ovladač nainstalován, klikněte na Restart a tím dokončíte instalaci softwaru. Poté co Váš počítač znovu naběhne, k dokovací stanici nejdříve připojte napájecí adaptér, periferie (monitor, klávesnici atp.) a nakonec připojte stanici k Vašemu počítači. Nyní je vše připraveno k použití.

### Mac – instalace ovladače

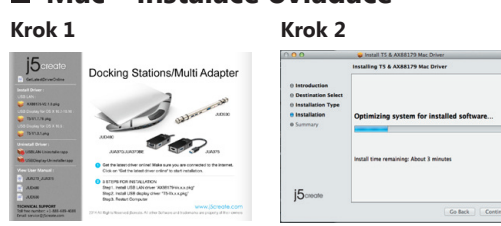

#### Krok 1

Pokud máte přístup k internetu, doporučujeme Vám, abyste si stáhli nejnovější ovladač z internetových stránek www.j5create.com v sekci Support & Services – vyberte Váš produkt a stáhněte si ovladač podle operačního systému, který používáte. (Poznámka Pokud máte problém se stáhnutím tohoto ovladače, váš bezpečnostní systém pravděpodobně není přizpůsobený na "Stahovat odkudkoliv") Pokud nemáte přístup k internetu, vložte CD s ovladačem do CD mechaniky Vašeho počítače. Klikněte na Finder a v části Zařízení vyberte j5create. Klikněte na śložku mac-install a otevřete soubor dmo

#### Krok 2

Vyberte příslušný operační systém a postupujte podle instrukcí. (Pokud jste si stáhli aktuální ovladač z internetu, instalaci ovladače spustíte dvojklikem na stažený soubor).

#### Krok 3

Jakmile byl ovladač nainstalován, klikněte na Restart a tím dokončíte instalaci softwaru. Poté co Váš počítač znovu naběhne, k dokovací stanici nejdříve připojte napájecí adaptér, periferie (monitor, klávesnici atp.) a nakonec připojte stanici k Vašemu počítači. Nyní je vše připraveno k použití.!

#### Krok 4

Jděte > 11 , dále vyberte System Preferences a zvolte možnost Sound -> Output. Zde můžete zvolit, jaké zařízení bude bude mít zvukový výstup.

# Systémové požadavky

- Microsoft Windows 8.1 / 8 / 7 / XP (32 bitový nebo 64 bitový) Mac OS X v10.6~v10.10
- USB port (doporučujeme USB 3.0)
- Minimální systémové požadavky
- CPU : Intel i3 Dual Core 1.5 GHz
- Intel Atom "Bay Trail" Quad Core 1.33 GHz • RAM : 2 GB
- Pro uživatele Windows XP : doporučujeme používat "Windows Media Player". Windows XP & MAC : Při použití USB 2.0 doporučujeme pouze pro "kancelářské aplikace".

# Magyarország

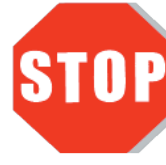

NE csatlakoztassa az Universal USB Docking Station-t számítógépéhez, amíg az illesztőprogram nincsen teljesen feltelepítve!

• Köszönjük, hogy megvásárolta a j5create USB3.0 Boomerang Station-t! A j5create Univeral USB Docking Station lehetővé teszi, hogy egy második monitort azonnal csatlakoztathasson HDMI vagy VGA csatlakozókon keresztül. Ha fontos a gyorsaság, egyszerűen csatlakoztasson monitort, billentyűzetet, egeret, Ethernetet, hangszórókat, mikrofont, stb.-t laptopjához egyetlen egy USB3.0 kábelle!! Ez a tökéletes megoldás arra, hogy kiterjessze Űltrabookját vagy MacBookját egy teljes méretű munkaállomássá.

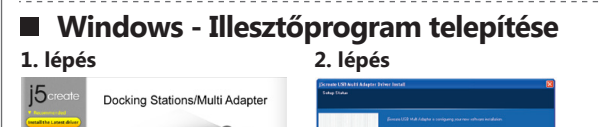

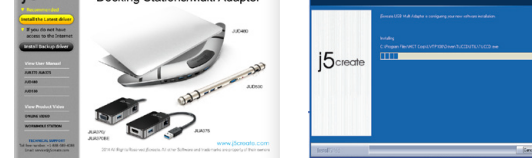

#### 1. lépés

Ha van internet hozzáférése, azt javasoljuk, töltse le a legújabb illesztőprogramot a www.j5create.com oldalról! A program a Support & Services menüpont alatt található, csak görgessen le a termékhez tartozó illesztőprogramig és töltse le az operációs rendszeréhez tartozó legújabb verziót! (Megjegyzés: Ha lehetséges, futtassa rendszergazdaként!)

| Ha nem rendelkezik internet hozzáféréssel, helyezze a Driver | (IIII) | j5Usb3.0MultiAdapter-v14.01          |
|--------------------------------------------------------------|--------|--------------------------------------|
| CD-t számítógépe CD-meghajtójába. (a telepítés automatikusan | JD     | Setup.exe<br>Macrovision Cornoration |
| elindul)Ha mégsem indul el nyissa meg a Sajátgépet           |        |                                      |

(Számítógép), kattintson az CD-meghajtójára és futtassa a telepítő CD-t manuálisan, duplán kattintva a Setup.exe fájlra! (egy percig is eltarthat mire az ablak felugrik)

#### 2. lépés

Kövesse az utasításokat az illesztőprogram telepítéséhez! (Lehet, hogy a Sajátgép > Letöltések mappából ki kell választania a j5Usb3.0MultiAdapter fájlt, hogy elkezdhesse a telepítést)

#### 3. lépés

Ha az illesztőprogram telepítése sikeres volt, kattintson az Igenre és a Befejezésre a számítógép újraindításához és a telepítés befejezéséhez! Ha a számítógép újraindult. először csatlakoztassa a jScreate USB3.0 Docking Station-t a hálózati adapterhez, HDMI-hez, VGA-hoz, Ethernet-hez, audiohoz, stb., majd a számítógépéhez! Most már használhatja a j5create USB3.0 Boomerang Station-t!

# Mac - Illesztőprogram telepítése

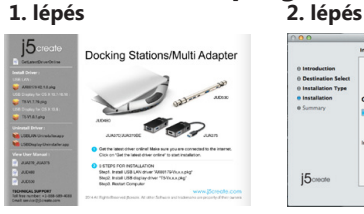

### 1. lépés

Ha van internet hozzáférése, azt javasoljuk, töltse le a legújabb illesztőprogramot a www.j5create.com oldalról! A program a Support & Services menüpont alatt található, csak görgessen le a termékhez tartozó illesztőprogramig és töltse le az operációs rendszeréhez tartozó legújabb verziót! (Megjegyzés: Ha nem sikerül letőltenie az illesztőprogramot, a biztonsági beállításokat úgy módosítsa, hogy a letöltést bárhonnan engedélyezze!["downloading from anywhere"]) Ha nem rendelkezik internet hozzáféréssel, helyezze a Driver CD-t számítógépe CD-meghajtójába.

Kattintson a keresőre (Finder) és az Eszközök (Devices) menüpont alatt válassza a i5create-t. Kattintson a mac-install mappára és nyissa meg a .dmg fájlt!

#### 2. lépés

Válassza ki a megfelelő operációs rendszert s kövesse az utasításokat az illesztőprogram telepítéséhez! (Lehet, hogy a Finder > Downloads mappából a j5Usb3.0MultiAdapter-re kell kattintania a telepítés megkezdéséhez)

### 3. lépés

Ha az illesztőprogram telepítése sikeres volt, kattintson az Igenre és a Befeiezésre a számítógép ujarindításához és a telepítés befejezéséhez! Ha a számítógép újraindítás lelőször csatlakoztassa a jScreate USB3.0 Docking Station-t a hálózati adapterhez, HDMI-hez, VGA-hoz, Ethernet-hez, audiohoz, stb., majd a számítógépéhez! Most már használhatja a j5create USB3.0 Boomerang Station-t!

#### lépés

Kattintson a ( ) ikonra, majd a System Preferences-re és válassza a Sound and speaker Output opciókat! Itt kiválaszthatja, melyik eszköz szolgáljon hangkimenetként.

#### Rendszerkövetelmények

- Microsoft Windows 8.1 / 8 / 7 / XP (32-bit vagy 64-bit)
- Mac OS X v10 6~v10 10 kompatibilis
- Meglévő USB port (USB 3.0 javasolt) num rendszerkövetelmények
- CPU : Intel i3 Dual Core 1.5 GHz
- Intel Atom "Bay Trail" Quad Core 1.33 GHz
- RAM : 2 GB vagy magasabb
- Windows XP felhasználók : "Windows Media Player" javasolt
- Windows XP & MAC USB 2.0 csak irodai alkalmazásra ajánlott

Technikai segítségért vagy esetleges meghibásodás esetén kérjük, keresse fel a vásárlás helyét! Amennyiben beszél angolul, támogatásért az alábbi elérhetőségeken felveheti a kapcsolatot a nemzetközi ügyfélszolgálattal is. A gyártó által üzemeltetett nemzetközi ügyfélszolgálat a magyar nyelven beérkező kérdésekre sajnos nem tud válaszolni.

# 日本語

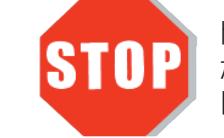

ドライバーのインストールが完了して から、本製品をコンピューターのポー トに挿入してください。

• このたびはj5create USB3.0ドッキングステーションのお買い上げ、誠にありがと うございます。このj5create USB3.0ドッキングステーションを使用することで、 HDMIまたはVGAコネクタを介して簡単にモニターを増設することができます。 USB3.0ケーブル1本で、ノートパソコンにモニター、キーボード、マウス、イーサネット、 スピーカー、マイクを接続することが可能です。

### ■ Windows - ドライバーのインストール

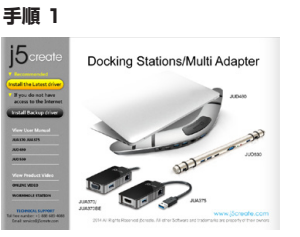

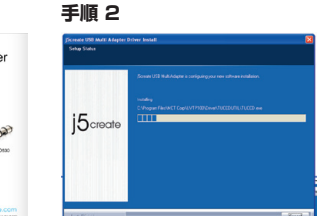

#### 手順 1

www.i5create.com/jpn/ の**"ダウンロード**"から製品を選択して**"Windows Driver から最新ドライバ**ーをダウンロードしてくださし

#### インターネット接続環境がない場合、コンピューターの

CD-ROMドライブにドライバーCDを挿入し、インストールして ください。セットアッププログラムが自動的に起動します。自動的 に起動しない場合は、"マイコンピューター"を開き、その中にある光学式ドライブの上を クリックし、"Setup.exe"をダブルクリックして手動でセットアップを実行してください。

#### 手順 2

・マーー ダウンロードしたZIPファイルを解凍して、中の**EXEファイル**を**ダブルクリックします**。画 面上の表示に従いドライバーをインストールしてください。

### 手順 3

インストール完了後、**"終了"**を**クリックして**、コンピューターを**再起動します**。再起動後、 本製品にACアダプターを接続してください。必要に応じて本製品にHDMI・VGA・イーサ ーネットを接続してから、パソコンのUSB3.0ポートに接続してください。

### Mac - ドライバーのインストール

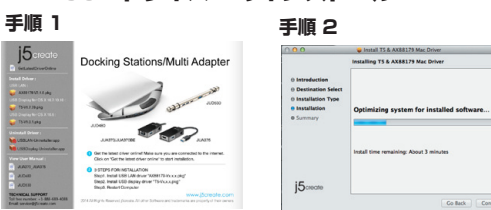

### 手順 1

www.j5create.com/jpn/の"ダウンロード"から製品を選択して"Mac Driver"から 最新ドライバーをダウンロードしてください。

インターネット接続環境がない場合、コンピューターのCD-ROMドライブにドライバー CDを挿入し、インストールしてください。セットアッププログラムが自動的に起動します。 自動的に起動しない場合は、ファインダー上のデバイスアイコンを開きます。さらに j5creatフォルダーを開き、mac-install中の"dmg"を実行してください。

#### 手順 2

"ドライバーをインストール"をクリックしてインストールを開始し、画面の指示に従 います。

#### 手順 3

インストール完了後、**"終了"**をクリックして、コンピューターを**再起動**します。再起動後、 本製品にACアダプターを接続してください。必要に応じて本製品にHDMI・VGA・イーサ ーネットを接続してから、パソコンのUSB3.0ポートに接続してください。

#### 手順 ム

**(**) をクリックして"システム環境設定"の中の"サウンド"で出力スピーカーを選択して ください。

#### ■ 必須環境

- Microsoft Windows 8.1 / 8 / 7 / XP (32 ビットまたは 64 ビット)
- Mac OS X 10.6~10.10
- USBポート使用可能 (USB 3.0 を推奨) 最低システム要件
- CPU : Intel i3 Dual Core 1.5 GHz
- Intel Atom "Bay Trail" Quad Core 1.33 GHz メモリ: 2 GB RAM もしくはそれ以上
- Windows XPユーザー: Windows Media Playerでのビデオ再生をお勧めします。 Windows XP,Mac USB2.0で本製品をご使用になる際は、「オフィスアプリケーション」でのご使 用をお勧めいたします。

# 繁中文

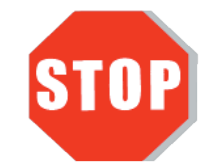

驅動程式安裝完成之前,**請勿**將 USB 3.0筆電擴充基座接到電腦 USB埠上。

● 透過聰明方便的j5create USB 3.0筆電擴充基座,您可以快速的增加以 HDMI或VGA為介面的第二台螢幕。兩台主機,只需要一條USB3.0,就可以 擴充您的螢幕、鍵盤、滑鼠、游標、網路、喇叭及麥克風。j5create USB 3.0筆電擴充基座是一個全方位的工作站,是擴展您Ultrabook與MacBook®完 美的解決方案,增加您與主機之間跨平台的多工力與生產力

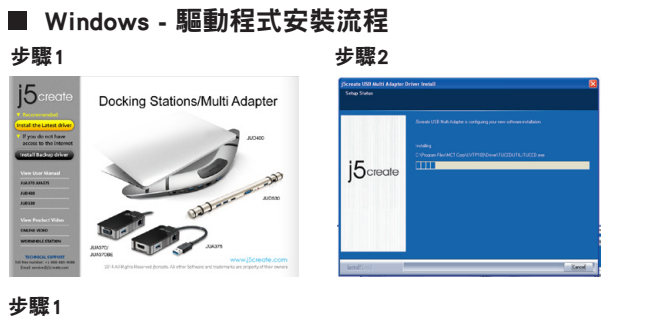

我們強力建議直接造訪www.j5create.com/tw/**「技術支援」**下載**最新版驅動 程式**來進行安裝

若無法連接網路下載,將驅動程式光碟放入光碟機中, 安裝精靈會自動開始執行。 如果自動安裝沒有執行, 可手動啟動安裝,請至「電腦」下點選「磁碟機」,並雙擊「Setup.exe」 即可。

#### 步驟2

↓ 跟著螢幕提示安裝驅動程式。(你可能需要至**「我的電腦」>「下載項目」** 點選i5Usb3.0MultiAdapter打開檔案開始安裝)

#### 步驟3

驅動程式成功安裝後,請點選**完成**立即**重新開機**。確定重新開啟電腦後先 連接電源充電器、HDMI、VGA、麥克風、喇叭、網路至USB 3.0筆電擴充基 座,再連接USB 3.0線端至電腦。

# ■ Mac - 驅動程式安裝流程 步驟1 步驟? king Stations/Multi A 20 步驟1 我們強力建議直接造訪www.j5create.com/tw/**「技術支援」**下載最新版驅動 程式來進行安裝。(注意: 如果下載驅動發生問題,請將安全性設定選擇為 「下載白仟何來源」 若無法連接網路下載,將驅動程式光碟放入光碟機中,點擊Finder中的設備 下選擇j5create。點擊「mac\_install」文件夾並打開dmg檔案。 跟著螢幕提示安裝驅動程式。(你可能需要至「Finder」>「下載項目」點 選j5Usb3.0MultiAdapter打開檔案開始安裝) 步驟3 驅動程式成功安裝後,請點選完成立即重新開機。確定重新開啟電腦後先 連接電源充電器、HDMI、VGA、麥克風、喇叭、網路至USB 3.0筆電擴充基 座,再連接USB 3.0線端至電腦。 步驟⊿ 在 🚺 點選「系統偏好設定」。選擇「聲音」如需要變更聲音輸出,可以 直接點選並測試聲音輸出位置 ■ 使用環境需求 • 支援 Microsoft Windows 8.1 / 8 / 7 / XP (32-bit or 64-bit) ● 支援Mac OS X 10.6~10.10 ● USB埠(建議USB 3.0)

- 系統規格需求 CPU處理器: Intel i3 Dual Core 1.5 GHz Intel Atom "Bay Trail" Quad Core 1.33 GHz RAM記憶體:2 GB 或以上
- \* Windows XP 使用者 : 建議使用「Windows Media Player\_

# Limited Warranty

j5create offers a limited 1-year warranty. User's wear & tear damage is not included. The user shall call or e-mail i5create's customer service with information regarding the defect(s) of the product and obtain a return authorization number. Users are responsible for one way return freight cost and we will take care of one way freight back. In order to obtain a return authorization number, users should have the following information handy when calling or emailing the service team:

- (i) a copy of the original purchase invoice to verify your warranty
- (ii) a product serial number
- (iii) a description of the problem
- (iv) customer's name, address, and telephone number

**j5create** does not warrant that the operation of the product will be uninterrupted or error-free. **j5create** is not responsible for damage arising from failure to follow instructions relating to the product's use. This warranty does not apply to:(a) consumable parts, unless damage has occurred due to a defect in materials or workmanship; (b) cosmetic damage, including but not limited to scratches, dents, and broken plastic on ports; (c) damage caused by use with non-j5create products; (d) damage cause by natural disasters (flood, fire, earthquake, lighting strike, typhoon etc.,); (e) damage caused by human misuse (lost, accident, abuse, misuse or other external causes); (f) damage caused by operating the product outside the permitted or intended uses described by **j5create**; (g) damage caused by service (including upgrades and expansions) performed by anyone who is not a representative of j5create or a j5create Authorized Service Provider; (h) a product or part that has been modified to alter functionality or capability without the written permission of j5create; or (i) if any j5create serial number on the product has been removed or defaced. If such a situation occurs, **j5create** will calculate the cost of materials and repair for your reference. This warranty is given by **j5create** in lieu of any other warranties expressed or implied.

Copyright© 2015 j5create. All rights reserved. All trade names are registered trademarks of their respective owners. Features and specifications are subject to change without notice. Product may not be exactly as shown in the diagrams.

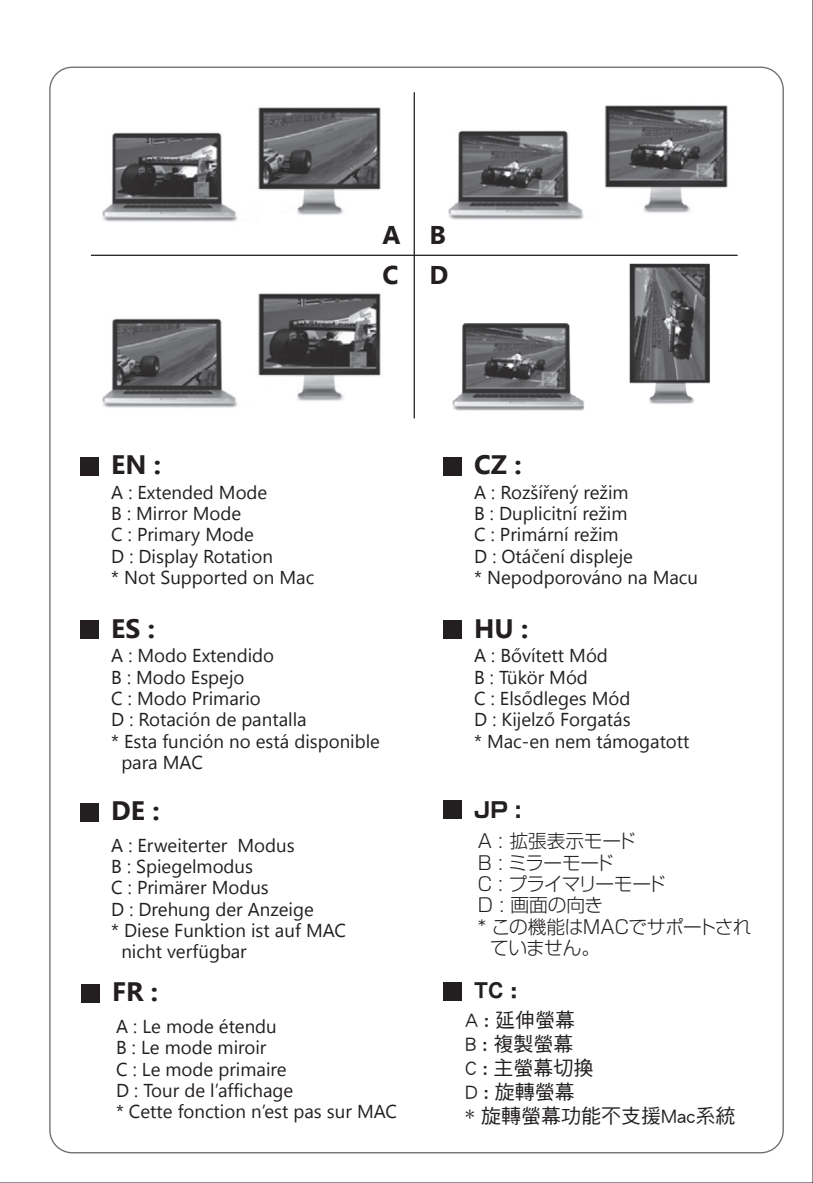

\* 建議 Windows XP & MAC 2.0使用在「文書處理」軟體上